### 本文目录

- 照片怎么改像素?
- 照片如何修改照片像素?
- 怎么修改照片尺寸和像素?
- <u>手机照片像素怎样修改?</u>
- 如何修改照片大小及像素?
- <u>手机怎么修改图片像素?</u>
- <u>像素怎么调?</u>

### 照片怎么改像素?

3、用美图秀秀,还是先打开要修改像素的照片。点击右上角的尺寸按钮。修好的 效果,看一下,也是宽度300px,锁定长款比例。

拓展知识:照片尺寸大小决定因素为:像素和分辨率。照片的分辨率越高(也就是像 素越多),图片文件越大,像素=分辨率\*尺寸。

## 照片如何修改照片像素?

- 1、在画图软件最上方图像选项卡上有一个【重新调整大小】选项,打开它; 條萊 垍頭
- 2、接下来在弹出的窗口中提供【重新调整大小】和【倾斜】,我们选择前者,提 供【百分比】和【像素】两种单位,这里以【像素】单位来介绍;垍頭條萊
- 3、选择像素之后就可以在其中输入自己想要的尺寸,还提供了【保持图片纵横比】的选项,您可以根据需要将其去除,就可以自定义长和宽的数据;垍頭條萊
- 4、设置完成以后点击确定就可以完成图片尺寸的修改,返回到画图软件,保存图 片即可。萊垍頭條

# 怎么修改照片尺寸和像素?

#### 修改照片尺寸和像素的方法頭條萊垍

- 1、首先打开电脑,找到要修改的照片。萊垍頭條
- 2、然后双击此照片,用"画图"软件打开。萊垍頭條

3、在上方找到"图像"选项,单击。 條萊垍頭

4、在下拉的对话框中找到"属性"单击。萊垍頭條

5、在弹出来的对话框下部"单位"选项中,单击"厘米"再修改"宽度"和"高度",单击"确定"即可修改照片尺寸。垍頭條萊

6、还是在此对话框的"单位"选项中,单击"像素"修改上方的"宽度"和"高度"单击"确定"照片的像素就修改好了。 條萊垍頭

注意:修改照片尺寸和像素的方法有很多种,只需要选择适合自己的就可以了。在修改完照片以后一定要记得保存哟。萊垍頭條

手机照片像素怎样修改?

图片像素越大,分辨率越高,照片越清晰,可输出照片尺寸也可以越大。下面教你 在手机中修改图片像素大小。

1、进入美图秀秀APP界面,选择"美化图片"。

2、点击想要进行处理的图片。

3、进入编辑界面,选择"编辑"4、进入编辑裁剪界面,根据需求进行裁剪即可, 显示的数字即为像素。5、裁剪完成后,点击右上角"勾"进行保存即可。

如何修改照片大小及像素?

选中要调整大小的照片,点击鼠标右键,选择"打开方式-画图"。萊垍頭條

2.萊垍頭條

用画图软件打开照片后,在软件的下方显示出照片的大小和像素。萊垍頭條

3.萊垍頭條

点击菜单栏上的"重新调整大小",打开对话框。萊垍頭條

5.确认对话框后,照片缩小,点击保存按钮,软件下方显示出当前的像素和大小。 萊垍頭條

#### 4.萊垍頭條

在对话框里勾选像素,在下方输入调整后的像素尺寸。萊垍頭條

手机怎么修改图片像素?

首先打开手机上的图片相册。

2、接着在其中找到想要修改编辑的图片。

3、打开后,点击左下角的"工具"选项。

4、随后选择其中的"调整大小"

5、最后在其中修改图像尺寸就可以调整图片像素了

像素怎么调?

在电脑上找到需要修改像素尺寸的图片。

鼠标右键打开菜单选择打开方式,在次级菜单里选择画图选项。

随后图片就会显示在绘图工具里,这里点击重新调整大小选项。

打开对话框之后,选择像素选项。

然后将保持纵横比选项的勾去掉。

最后输入新的像素尺寸,点击确定按钮

接着回到绘图里,点击左上角的文件按钮,随后会打开菜单,再选择保存选项就可以将修改好的像素尺寸保存起来